# College of Engineering, Architecture and Technology

# Banner HR Payroll Web Time Entry Guide Bi-Weekly Staff

June 2016

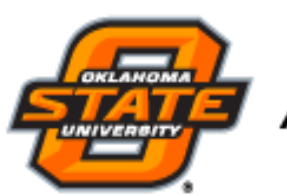

America's Brightest ORANGE

**Table of Contents** 

| System Access (my.okstate.edu)      |
|-------------------------------------|
| Web Time Entry (Timesheet)          |
| No timesheet found                  |
| Submitting Timesheet                |
| Recalling timesheet                 |
| Entering Leave Time                 |
| Coping Leave Time for multiple days |
| Adjusting leave already entered 12  |
| Leaving a Comment                   |

## **Bi Weekly Web Time Entry**

1. Log into my.okstate.edu using your O-Key User Name and Password.

| ogin Address |  |
|--------------|--|
|              |  |
| assword:     |  |

2. Under Applications in center of the screen click on the **Self Service** icon.

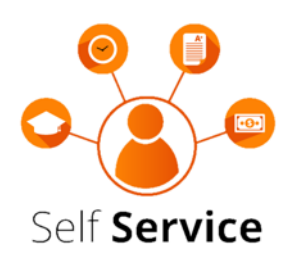

3. Click on the **Employee** tab.

Employee

| myOKSTATE - Self Service |                    |          |  |  |  |
|--------------------------|--------------------|----------|--|--|--|
| PERSONAL INFORMAT        | TION FINANCIAL AID | EMPLOYEE |  |  |  |

4. Click on the **Biweekly Time Sheet** link.

**Biweekly Time Sheet** For Employees Paid on a biweekly time - hours worked and leave taken. Monthy Paid Leave Report For Monthly Paid Non-Exempt Employees to record hours worked and leave taken. For Monthly Paid Exempt Employees to record Leave taken. Electronic Personnel Action Forms (EPAF)

5. If you get the following message that will mean there is an error with your timesheet set up. Contact your payroll administrator or your supervisor as soon as possible to get the system corrected. If you do not get this message continue on to step 6.

| Time Sheet Selection                                                   | *** ERROR ***                               |
|------------------------------------------------------------------------|---------------------------------------------|
| 👎 Make a selection from My Choice. Choose a Time Sheet period from the | Contact your Payroll<br>Administrator, ASAP |
| Title and Department My Choice Pay Period and Status                   |                                             |

- You have no records available at this time. Please contact your Payroll Administrator if you have any questions.
- Select the radio button next to the **Title and Department** for the timesheet you wish to open.
   Time Sheet Selection

👎 Make a selection from My Choice. Choose a Time Sheet period from the pull-down list. Select Time Sheet.

| Title and Department                                      | <b>My Choice</b> | Pay Period and Status                                 |
|-----------------------------------------------------------|------------------|-------------------------------------------------------|
| Stu Wkr-Filing, 702387-00<br>Human Resources, 100157      | ۲                | May 22, 2016 to Jun 04, 2016 In Progress $\checkmark$ |
| Stu Wkr-Doc Imaging, 702387-01<br>Human Resources, 100157 | 0                | May 22, 2016 to Jun 04, 2016 Not Started 💙            |
| Time Sheet                                                |                  |                                                       |

7. Using the drop-down **Pay Period and Status**, select the correct pay period.

Time Sheet Selection

| Make a selection from My Choice                           | . Choose a Tin | ne Sheet period from the pull-down list. Select Time Sł |
|-----------------------------------------------------------|----------------|---------------------------------------------------------|
| Title and Department                                      | My Choice      | Pay Period and Status                                   |
| Stu Wkr-Filing, 702387-00<br>Human Resources, 100157      | ۲              | May 22, 2016 to Jun 04, 2016 In Progress 👻              |
| Stu Wkr-Doc Imaging, 702387-01<br>Human Resources, 100157 | 0              | May 22, 2016 to Jun 04, 2016 Not Started $\checkmark$   |
| Time Sheet                                                |                |                                                         |

#### 8. Click the **Time Sheet** button.

#### **Time Sheet Selection**

Rake a selection from My Choice. Choose a Time Sheet period from the pull-down list. Select Time Sheet.

| Title and Department                                            | My Choice | Pay Period and Status                    |   |
|-----------------------------------------------------------------|-----------|------------------------------------------|---|
| Student Employment, 703780-00<br>Department of Wellness, 100102 | ۲         | Aug 30, 2015 to Sep 12, 2015 Pending v   |   |
| Student Trainer, 703457-00<br>Department of Wellness, 100102    | 0         | Aug 30, 2015 to Sep 12, 2015 Not Started | ~ |
| Student Employment, 703458-00<br>Department of Wellness, 100102 | 0         | Aug 30, 2015 to Sep 12, 2015 Not Started | Y |
| Student Workert, 703465-00<br>Department of Wellness, 100102    | 0         | Aug 30, 2015 to Sep 12, 2015 Not Started | Y |
| Time Sheet                                                      |           |                                          |   |

9. Click on the clock icon in the Clock In or Out column of the timesheet.

| Clock In | ock In Earning           |  |  |  |  |  |
|----------|--------------------------|--|--|--|--|--|
| or Out   |                          |  |  |  |  |  |
| $\odot$  | Regular Hourly Pay       |  |  |  |  |  |
|          | Compensatory Leave Taken |  |  |  |  |  |
|          | Annual Leave             |  |  |  |  |  |
|          | Sick Leave               |  |  |  |  |  |
|          | Holiday Pay              |  |  |  |  |  |

## Click on Clock when first arriving for the day, when leaving for lunch, when you return from lunch and when you leave for the day.

The system will show the time you clicked on the clock symbol and round time to the nearest quarter hour.

| Date: | Tuesday, May 31, 2016 |
|-------|-----------------------|
|-------|-----------------------|

Earnings Code: Regular Hourly Pay

| Clock In |                   |                  |      |                        |         |                  |  |  |  |
|----------|-------------------|------------------|------|------------------------|---------|------------------|--|--|--|
| Shift    | System<br>Time In | Clock<br>Time In |      | Clock Time<br>Adjusted | Comment | Date<br>and Time |  |  |  |
| 1        | 07:23 AM          | 07:30            | AM ¥ |                        |         |                  |  |  |  |
| Total:   |                   |                  |      |                        |         |                  |  |  |  |

| Timesheet    | Previous | Day    |
|--------------|----------|--------|
| Add New Line | Save     | Delete |

#### 10. Click **Save** to record the entry.

Date: T

Tuesday, May 31, 2016

Earnings Code: Regular Hourly Pay

| Clock In |                   |              |         |                        |         |                  |  |  |  |
|----------|-------------------|--------------|---------|------------------------|---------|------------------|--|--|--|
| Shift    | System<br>Time In | Cloc<br>Time | k<br>In | Clock Time<br>Adjusted | Comment | Date<br>and Time |  |  |  |
| 1        | 07:23 AM          | 07:30        | AM v    |                        |         |                  |  |  |  |
| Total:   |                   | •            |         |                        |         |                  |  |  |  |
|          |                   |              |         |                        |         |                  |  |  |  |

| Timesheet    | Previous D | ay     |
|--------------|------------|--------|
| Add New Line | Save       | Delete |

#### 11. To Return to Timesheet, click **Timesheet BUTTON**.

| Date: | Tuesday, May 31, 2016 |
|-------|-----------------------|
|-------|-----------------------|

Earnings Code: Regular Hourly Pay

| Clock       | In                 |                      |             |                        |         |                  |
|-------------|--------------------|----------------------|-------------|------------------------|---------|------------------|
| Shift       | System<br>Time In  | Cloc<br>Time         | k<br>In     | Clock Time<br>Adjusted | Comment | Date<br>and Time |
| 1           | 07:23 AM           | 07:30                | AM v        |                        |         |                  |
| Total:      |                    |                      |             |                        |         | •                |
| Time<br>Add | esheet<br>New Line | Previous Day<br>Save | /<br>Delete | ]                      |         |                  |

12. To return to myOKSTATE, click on Exit at the top right hand corner of the screen.

\*\*It is important to clock in and out daily *when first arriving for the day, when leaving for lunch, when you return from lunch and when you leave for the day.*\*\*

## Submitting your timesheet at the end of the pay period.

1. Review your time sheet. Click the **Preview** button at the bottom of your time sheet.

| Clock In | Earning                   | Shift | Default           | Total | Total  | Monday        |
|----------|---------------------------|-------|-------------------|-------|--------|---------------|
| or Out   |                           |       | Hours or Units    | Hours | Units  | May 23, 2016  |
| $\odot$  | Regular Hourly Pay        | 1     | 0                 | 0     |        | No Time Entry |
|          | Compensatory Leave Taken  | 1     | 0                 | 0     |        | Enter Hours   |
|          | Annual Leave              | 1     | 0                 | 0     |        | Enter Hours   |
|          | Sick Leave                | 1     | 0                 | 0     |        | Enter Hours   |
|          | Holiday Pay               | 1     | 0                 | 0     |        | Enter Hours   |
|          | Administrative Leave      | 1     | 0                 | 0     |        | Enter Hours   |
|          | Military Leave            | 1     | 0                 | 0     |        | Enter Hours   |
|          | Jury Duty                 | 1     | 0                 | 0     |        | Enter Hours   |
|          | Unpaid Leave-Leave Report | 1     | 0                 | 0     |        | Enter Hours   |
|          | Family Medical Leave      | 1     | 0                 | 0     |        | Enter Hours   |
|          | Total Hours:              |       | •                 | 0     |        | 0             |
|          | Total Units:              |       | 0                 | 0     |        |               |
| Position | Selection Comments Prev   | view  | Submit for Approv | al Re | estart | Next          |

2. After you have checked your hours to ensure all is correct, click the "submit for approval" button at the bottom of your timesheet.

| Clock In | Earning                   | Shift | Default        | Total | Total | Monday        |
|----------|---------------------------|-------|----------------|-------|-------|---------------|
| or Out   |                           |       | Hours or Units | Hours | Units | May 23, 2016  |
| $\odot$  | Regular Hourly Pay        | 1     | 0              | 0     |       | No Time Entry |
|          | Compensatory Leave Taken  | 1     | 0              | 0     |       | Enter Hours   |
|          | Annual Leave              | 1     | 0              | 0     |       | Enter Hours   |
|          | Sick Leave                | 1     | 0              | 0     |       | Enter Hours   |
|          | Holiday Pay               | 1     | 0              | 0     |       | Enter Hours   |
|          | Administrative Leave      | 1     | 0              | 0     |       | Enter Hours   |
|          | Military Leave            | 1     | 0              | 0     |       | Enter Hours   |
|          | Jury Duty                 | 1     | 0              | 0     |       | Enter Hours   |
|          | Unpaid Leave-Leave Report | 1     | 0              | 0     |       | Enter Hours   |
|          | Family Medical Leave      | 1     | 0              | 0     |       | Enter Hours   |
|          | Total Hours:              |       | •              | 0     |       | 0             |
|          | Total Units:              |       |                |       | 0     | 0             |
|          | •                         |       |                |       |       | •             |

Position Selection

Comments Preview

Preview Submit for Approval Restart Next

## Adjusting clock in/out entries

If you miss an entry follow the steps below to make adjustments.

- 1. Log into your time sheet using steps 1-9 under Bi Weekly Time Entry.
- 2. Use the **Next or Previous Button** below the timesheet to position on the correct Time Sheet Period that requires the adjustment.

| Clock In<br>or Out | Earning                   | Shift | Default<br>Hours or Units | Total<br>Hours | Total<br>Units | Monday<br>May 23, 2016 |
|--------------------|---------------------------|-------|---------------------------|----------------|----------------|------------------------|
| Ø                  | Regular Hourly Pay        | 1     | 0                         | 0              |                | No Time Entry          |
|                    | Compensatory Leave Taken  | 1     | 0                         | 0              |                | Enter Hours            |
|                    | Annual Leave              | 1     | 0                         | 0              |                | Enter Hours            |
|                    | Sick Leave                | 1     | 0                         | 0              |                | Enter Hours            |
|                    | Holiday Pay               | 1     | 0                         | 0              |                | Enter Hours            |
|                    | Administrative Leave      | 1     | 0                         | 0              |                | Enter Hours            |
|                    | Military Leave            | 1     | 0                         | 0              |                | Enter Hours            |
|                    | Jury Duty                 | 1     | 0                         | 0              |                | Enter Hours            |
|                    | Unpaid Leave-Leave Report | 1     | 0                         | 0              |                | Enter Hours            |
|                    | Family Medical Leave      | 1     | 0                         | 0              |                | Enter Hours            |
|                    | Total Hours:              |       |                           | 0              |                | 0                      |
|                    | Total Units:              |       |                           |                | 0              | 0                      |
| Position           | Selection Comments Prev   | iew   | Submit for Approv         | al Re          | estart         | Next                   |

3. Locate the day that requires adjustment on the first time sheet line (**Regular Hourly Pay)** and click on the text displayed on that day.

| Time She  | eet                |       |                |       |       |               |                |                |    |
|-----------|--------------------|-------|----------------|-------|-------|---------------|----------------|----------------|----|
| Title and | Number:            |       |                |       |       |               | Hr Tech li 63  | 31317-00       |    |
| Departm   | nent and Number:   |       |                |       |       |               | Human Resou    | irces 100157   | 1  |
| Time She  | eet Period:        |       |                |       |       |               | May 22, 2016   | to Jun 04, 201 | 5  |
| Submit E  | By Date:           |       |                |       |       |               | Jun 06, 2016 b | y 12:00 PM     |    |
| Clock In  | Earning            | Shift | Default        | Total | Total | Monday        | Tuesday        | Wednesday      | тΙ |
| or Out    |                    |       | Hours or Units | Hours | Units | May 23, 2016  | May 24, 2016   | May 25, 2016   | Μ  |
| $\odot$   | Regular Hourly Pay | 1     | C              | 0 0   |       | No Time Entry | No Time Entry  |                |    |

**4.** Enter **Clock In and/or Out** as required. The format is hours: minutes. Minutes must be entered in increments of 15 minutes. Remember to verify the AM/PM information. **You MUST also enter the reason for adjusting the clock in the appropriate comment field.** 

Enter time at intervals of 15 minutes in the 99:99 format. For example, 10:00, 10:15, 10:30, 10: Clock Time In or Clock Time Out. Be sure to enter a comment explaining the adjustment and p

Date: Tuesday, May 31, 2016

| Earn | ings | Code: | Regular | Hourly P | ay |
|------|------|-------|---------|----------|----|
|      |      |       |         |          |    |

| Clock I |                   |              |         |                        |                                                                |                          |  |  |  |  |
|---------|-------------------|--------------|---------|------------------------|----------------------------------------------------------------|--------------------------|--|--|--|--|
| Shift   | System<br>Time In | Cloc<br>Time | k<br>In | Clock Time<br>Adjusted | Comment                                                        | Date<br>and Time         |  |  |  |  |
| 1       |                   | 08:00        | AM ¥    | *                      | enter accurate comnt<br>why you didn't enter<br>with the clock | Jun 02, 2016<br>07:39 AM |  |  |  |  |

- 5. Click **Save** to record the entry.
- 6. To return to timesheet, click **Timesheet BUTTON**.

7. Repeat steps 2-6 for all remaining days that require an adjustment.

## **RECALLING YOUR TIME SHEET TO MAKE CORRECTIONS**

If you have submitted your time sheet for approval, but it has not been approved, you can recall the timesheet to make corrections by using the steps below.

- 1. Log into your time sheet using steps 1-9 under Bi Weekly Time Entry.
- 2. Open the timesheet that you wish to recall.

Time Sheet Selection

| Make a selection from My Choice                        | . Choose a Tin | ne Sheet period from the pull-down list. Sele |
|--------------------------------------------------------|----------------|-----------------------------------------------|
| Title and Department                                   | My Choice      | Pay Period and Status                         |
| tu Wkr-Filing, 702387-00<br>Iuman Resources, 100157    | ۲              | May 22, 2016 to Jun 04, 2016 In Progress v    |
| u Wkr-Doc Imaging, 702387-01<br>Iman Resources, 100157 | 0              | May 22, 2016 to Jun 04, 2016 Not Started 🗸    |
| ime Sheet                                              |                |                                               |

3. Click **Return Time** at the bottom of the time sheet.

| \land Your tim                                                                                                    | e sheet was submitted succes | sfully. |                           |   |                |    |                |                         |                           |
|----------------------------------------------------------------------------------------------------|------------------------------|---------|---------------------------|---|----------------|----|----------------|-------------------------|---------------------------|
| Time Shee                                                                                                    | t                            |         |                           |   |                |    |                |                         |                           |
| Title and N                                                                                                    | Number:                      |         |                           |   |                |    |                | Stu Wkr-Filir           | ng 702387-00              |
| Departme                                                                                                    | nt and Number:               |         |                           |   |                |    |                | Human Res               | ources 100157             |
| Time Shee                                                                                                    | t Period:                    |         |                           |   |                |    |                | May 22, 201             | 6 to Jun 04, 2016         |
| Submit By                                                                                                    | Date:                        |         |                           |   |                |    |                | Jun 06, 2016            | by 12:00 PM               |
| Clock In<br>or Out                                                                                                    | Earning                      | Shift   | Default<br>Hours or Units |   | Total<br>Hours |    | Total<br>Units | Tuesday<br>May 31, 2016 | Wednesday<br>Jun 01, 2016 |
| $\odot$                                                                                                    | Regular Hourly Pay           | 1       |                           | 0 |                | 16 |                | 4                       | 4 4                       |
|                                                                                                    | Total Hours:                 |         |                           |   |                | 16 |                | 4                       | 4 4                       |
|                                                                                                    | Total Units:                 |         |                           |   |                |    | 0              | 0 0                     | 0 0                       |
| Postion Selection     Comments     Preview     Return Time       Submitted for Approval By:     You on Jun 03, 2016       Approved By:     Waiting for Approval From:     Captain Picard |                              |         |                           |   |                |    |                |                         |                           |

- 4. Make the required corrections.
- 5. Save the time sheet.
- 6. Click Submit for Approval.

## **ENTERING LEAVE (Benefits-eligible employees)**

- 1. Log into your time sheet using steps 1-9 under Bi Weekly Time Entry.
- 2. Use the **Next** or **Previous** button below the timesheet to position on the correct week.

| Clock In<br>or Out | Earning                   | Shift | Default<br>Hours or Units | Total<br>Hours | Total<br>Units | Monday<br>May 23, 2016 |
|--------------------|---------------------------|-------|---------------------------|----------------|----------------|------------------------|
| $\odot$            | Regular Hourly Pay        | 1     | 0                         | 0              |                | No Time Entry          |
|                    | Compensatory Leave Taken  | 1     | 0                         | 0              |                | Enter Hours            |
|                    | Annual Leave              | 1     | 0                         | 0              |                | Enter Hours            |
|                    | Sick Leave                | 1     | 0                         | 0              |                | Enter Hours            |
|                    | Holiday Pay               | 1     | 0                         | 0              |                | Enter Hours            |
|                    | Administrative Leave      | 1     | 0                         | 0              |                | Enter Hours            |
|                    | Military Leave            | 1     | 0                         | 0              |                | Enter Hours            |
|                    | Jury Duty                 | 1     | 0                         | 0              |                | Enter Hours            |
|                    | Unpaid Leave-Leave Report | 1     | 0                         | 0              |                | Enter Hours            |
|                    | Family Medical Leave      | 1     | 0                         | 0              |                | Enter Hours            |
|                    | Total Hours:              |       | •                         | 0              |                | C                      |
|                    | Total Units:              |       |                           |                | 0              | C                      |
| Position           | Selection Comments Prev   | /iew  | Submit for Approv         | ral Re         | estart         | Next                   |

### 3. Locate the start date for the leave.

| Clock In | Earning                   | Shift | Default       | Tata | Intal | Monday        | Tuesday       | Wednesday     | Thursday      | Friday        | Saturday      | Sunday        |
|----------|---------------------------|-------|---------------|------|-------|---------------|---------------|---------------|---------------|---------------|---------------|---------------|
| or Out   |                           |       | Hours or Unit |      |       | May 23, 2016  | May 24, 2016  | May 25, 2016  | May 26, 2016  | May 27, 2016  | May 28, 2016  | May 29, 2016  |
| $\odot$  | Regular Hourly Pay        | 1     | 0             | 0    |       | No Time Entry | No Time Entry | No Time Entry | No Time Entry | No Time Entry | No Time Entry | No Time Entry |
|          | Compensatory Leave Taken  | 1     | 0             | 0    |       | Enter Hours   | Enter Hours   | Enter Hours   | Enter Hours   | Enter Hours   | Enter Hours   | Enter Hours   |
|          | Annual Leave              | 1     | 0             | 0    |       | Enter Hours   | Enter Hours   | Enter Hours   | Enter Hours   | Enter Hours   | Enter Hours   | Enter Hours   |
|          | Sick Leave                | 1     | 0             | 0    |       | Enter Hours   | Enter Hours   | Enter Hours   | Enter Hours   | Enter Hours   | Enter Hours   | Enter Hours   |
|          | Holiday Pay               | 1     | 0             | 0    |       | Enter Hours   | Enter Hours   | Enter Hours   | Enter Hours   | Enter Hours   | Enter Hours   | Enter Hours   |
|          | Administrative Leave      | 1     | 0             | 0    |       | Enter Hours   | Enter Hours   | Enter Hours   | Enter Hours   | Enter Hours   | Enter Hours   | Enter Hours   |
|          | Military Leave            | 1     | 0             | 0    |       | Enter Hours   | Enter Hours   | Enter Hours   | Enter Hours   | Enter Hours   | Enter Hours   | Enter Hours   |
|          | Jury Duty                 | 1     | 0             | 0    |       | Enter Hours   | Enter Hours   | Enter Hours   | Enter Hours   | Enter Hours   | Enter Hours   | Enter Hours   |
|          | Unpaid Leave-Leave Report | 1     | 0             | 0    |       | Enter Hours   | Enter Hours   | Enter Hours   | Enter Hours   | Enter Hours   | Enter Hours   | Enter Hours   |
|          | Family Medical Leave      | 1     | 0             | 0    |       | Enter Hours   | Enter Hours   | Enter Hours   | Enter Hours   | Enter Hours   | Enter Hours   | Enter Hours   |
|          | Total Hours:              |       | 0             |      | 0     | 0             | 0             | 0             | 0             | 0             | 0             |               |
|          | Total Units:              |       |               |      | 0     | 0             | 0             | 0             | 0             | 0             | 0             | 0             |

4. Click on the line associated with the type of leave taken (e.g. annual, sick, etc.) and the column associated with this start date.

| Clock In | Earning                   | Shift | Default 🛛     | Total | Intal | Monday        | Tuesday       | Wednesday     | Thursday      | Friday        | Saturday      | Sunday        |
|----------|---------------------------|-------|---------------|-------|-------|---------------|---------------|---------------|---------------|---------------|---------------|---------------|
| or Out   |                           |       | Hours or Unit |       |       | May 23, 2016  | May 24, 2016  | May 25, 2016  | May 26, 2016  | May 27, 2016  | May 28, 2016  | May 29, 2016  |
| $\odot$  | Regular Hourly Pay        | 1     | 0             | 0     |       | No Time Entry | No Time Entry | No Time Entry | No Time Entry | No Time Entry | No Time Entry | No Time Entry |
|          | Compensatory Leave Taken  | 1     | 0             | 0     |       | Enter Hours   | Enter Hours   | Enter Hours   | Enter Hours   | Enter Hours   | Enter Hours   | Enter Hours   |
|          | Annual Leave              | 1     | 0             | 0     |       | Enter Hours   | Enter Hours   | Enter Hours   | Enter Hours   | Enter Hours   | Enter Hours   | Enter Hours   |
|          | Sick Leave                | 1     | 0             | 0     |       | Enter Hours   | Enter Hours   | Enter Hours   | Enter Hours   | Enter Hours   | Enter Hours   | Enter Hours   |
|          | Holiday Pay               | 1     | 0             | 0     |       | Enter Hours   | Enter Hours   | Enter Hours   | Enter Hours   | Enter Hours   | Enter Hours   | Enter Hours   |
|          | Administrative Leave      | 1     | 0             | 0     |       | Enter Hours   | Enter Hours   | Enter Hours   | Enter Hours   | Enter Hours   | Enter Hours   | Enter Hours   |
|          | Military Leave            | 1     | 0             | 0     |       | Enter Hours   | Enter Hours   | Enter Hours   | Enter Hours   | Enter Hours   | Enter Hours   | Enter Hours   |
|          | Jury Duty                 | 1     | 0             | 0     |       | Enter Hours   | Enter Hours   | Enter Hours   | Enter Hours   | Enter Hours   | Enter Hours   | Enter Hours   |
|          | Unpaid Leave-Leave Report | 1     | 0             | 0     |       | Enter Hours   | Enter Hours   | Enter Hours   | Enter Hours   | Enter Hours   | Enter Hours   | Enter Hours   |
|          | Family Medical Leave      | 1     | 0             | 0     |       | Enter Hours   | Enter Hours   | Enter Hours   | Enter Hours   | Enter Hours   | Enter Hours   | Enter Hours   |
|          | Total Hours:              |       |               | 0     |       | 0             | 0             | 0             | 0             | 0             | 0             | 0             |
|          | Total Units:              |       |               |       | 0     | 0             | 0             | 0             | 0             | 0             | 0             | 0             |

5. Enter the appropriate number of hours that should be recorded for the leave.

| 🛆 Possible Insufficient Leave Balance. |                             |          |            |        |             |  |  |  |  |  |  |
|----------------------------------------|-----------------------------|----------|------------|--------|-------------|--|--|--|--|--|--|
| Date                                   | :                           | Monda    | iy, May 23 | , 2016 |             |  |  |  |  |  |  |
| Earni                                  | Earnings Code: Annual Leave |          |            |        |             |  |  |  |  |  |  |
| Shift                                  | Time In                     |          | Time Out   |        | Total Hours |  |  |  |  |  |  |
| 1                                      | 08:00                       | AM v     | 12:00      | PM ¥   | 4           |  |  |  |  |  |  |
| 1                                      | 01:00                       | PM v     | 05:00      | PM v   | 4           |  |  |  |  |  |  |
| 1                                      |                             | AM v     |            | AM ¥   | 0           |  |  |  |  |  |  |
| 1                                      |                             | AM v     |            | AM ¥   | 0           |  |  |  |  |  |  |
| 1                                      |                             | AM v     |            | AM ¥   | 0           |  |  |  |  |  |  |
|                                        |                             |          |            |        | 8           |  |  |  |  |  |  |
|                                        |                             |          | _          |        |             |  |  |  |  |  |  |
| Tim                                    | e Sheet                     | Next Day | ,          |        |             |  |  |  |  |  |  |
| Add                                    | New Line                    | Save     | Сору       | Delete |             |  |  |  |  |  |  |

#### 6. Click Save.

| A Possible Insufficient Leave Balance. |                               |        |            |        |                    |  |  |  |  |  |  |
|----------------------------------------|-------------------------------|--------|------------|--------|--------------------|--|--|--|--|--|--|
| Date:                                  | 1                             | Monda  | ay, May 23 | , 2016 |                    |  |  |  |  |  |  |
| Earni                                  | Earnings Code: Annual Leave   |        |            |        |                    |  |  |  |  |  |  |
| Shift                                  | Time In                       |        | Time Out   |        | <b>Total Hours</b> |  |  |  |  |  |  |
| 1                                      | 08:00                         | AM ¥   | 12:00      | PM ∨   | ] 4                |  |  |  |  |  |  |
| 1                                      | 01:00                         | PM v   | 05:00      | PM ∨   | ] 4                |  |  |  |  |  |  |
| 1                                      |                               | AM ¥   |            | AM ¥   | ] 0                |  |  |  |  |  |  |
| 1                                      |                               | AM v   |            | AM v   | 0                  |  |  |  |  |  |  |
| 1                                      |                               | AM v   |            | AM ¥   | 0                  |  |  |  |  |  |  |
|                                        |                               |        |            |        | 8                  |  |  |  |  |  |  |
|                                        |                               |        |            |        |                    |  |  |  |  |  |  |
| Time Sheet Next Day                    |                               |        |            |        |                    |  |  |  |  |  |  |
| Add                                    | Add New Line Save Copy Delete |        |            |        |                    |  |  |  |  |  |  |
|                                        |                               | $\sim$ |            |        |                    |  |  |  |  |  |  |

- 7. If no additional days need to be recorded, go to Step 10.
- 8. If additional leave days are needed click **copy**. To copy hours from start date to end of pay period check "Copy from date displayed to end of the pay period." Otherwise, check each day that you will be out. (Hint, do not check the day that you originally entered).

Copy, the Hours or Units and the Account Distribution is also copied. 🗥 Possible Insufficient Leave Balance. Earnings Code: Annual Leave Select what you want May 23, 2016, 8 Hours Date and Hours to Copy: to copy. Copy from date displayed to end of the pay p Include Saturdays: Include Sundays: Copy by date: Friday May 27, 2016 Monday Wednesday Tuesday Thursday May 25, 2016 May 23, 2016 May 24, 2016 May 26, 2016 ✓ ✓ ✓ ✓ Friday Monday Tuesday Thursday Wednesday May 31, 2016 Jun 03, 2016 May 30, 2016 Jun 01, 2016 Jun 02, 2016 Time Sheet Previous Menu Copy

🔍 Copy options include ability to copy to the end of the pay period, include Saturdays or Sundays, or copy by date. If you select the same date you are c

#### 9. Click Copy button.

Copy options include ability to copy to the end of the pay period, include Saturdays or Sundays, or copy by date. If you select the same date you are c Copy, the Hours or Units and the Account Distribution is also copied.

| ▲ Possible Insufficient Leave Balance.             |                         |                           |                          |                        |  |  |  |  |  |
|----------------------------------------------------|-------------------------|---------------------------|--------------------------|------------------------|--|--|--|--|--|
| Earnings Code: Annual Leave                        |                         |                           |                          |                        |  |  |  |  |  |
| Date and Hours to Copy:May 23, 2016, 8 Hours       |                         |                           |                          |                        |  |  |  |  |  |
| Copy from date displayed to end of the pay period: |                         |                           |                          |                        |  |  |  |  |  |
| Include Saturdays:                                 |                         |                           |                          |                        |  |  |  |  |  |
| Include Sundays:                                   |                         |                           |                          |                        |  |  |  |  |  |
| Copy by date:                                      |                         |                           |                          |                        |  |  |  |  |  |
| Monday<br>May 23, 2016                             | Tuesday<br>May 24, 2016 | Wednesday<br>May 25, 2016 | Thursday<br>May 26, 2016 | Friday<br>May 27, 2016 |  |  |  |  |  |
|                                                    |                         | •                         | •                        |                        |  |  |  |  |  |
| Monday<br>May 30, 2016                             | Tuesday<br>May 31, 2016 | Wednesday<br>Jun 01, 2016 | Thursday<br>Jun 02, 2016 | Friday<br>Jun 03, 2016 |  |  |  |  |  |
|                                                    |                         |                           |                          |                        |  |  |  |  |  |
| Time Sheet Previous Menu Copy                      |                         |                           |                          |                        |  |  |  |  |  |

10. Click **Timesheet** button to return to timesheet.

## **ADJUSTING LEAVE (Benefits-eligible employees)**

Changing leave you have entered for a particular day is no problem, as long as you have not submitted the time sheet for approval.

1. Click 'Enter Hours' or the Hours displayed for the date requiring correction.

| Clock In | Earning                   | Shift | Default        | Total | Total | Monday        | Tuesday       | Wednesday     | Thursday      | Friday        | Saturday      | Sunday        |
|----------|---------------------------|-------|----------------|-------|-------|---------------|---------------|---------------|---------------|---------------|---------------|---------------|
| or Out   |                           |       | Hours or Units | Hours | Units | May 23, 2016  | May 24, 2016  | May 25, 2016  | May 26, 2016  | May 27, 2016  | May 28, 2016  | May 29, 2016  |
| $\odot$  | Regular Hourly Pay        | 1     | C              | 0     |       | No Time Entry | No Time Entry | No Time Entry | No Time Entry | No Time Entry | No Time Entry | No Time Entry |
|          | Compensatory Leave Taken  | 1     | C              | 0     |       | Enter Hours   | Enter Hours   | Enter Hours   | Enter Hours   | Enter Hours   | Enter Hours   | Enter Hour    |
|          | Annual Leave              | 1     | C              | 0     |       | Enter Hours   | Enter Hours   |               | Enter Hours   | Enter Hours   | Enter Hours   | Enter Hour    |
|          | Sick Leave                | 1     | C              | 0     |       | Enter Hours   | Enter Hours   | Enter Hours   | Enter Hours   | Enter Hours   | Enter Hours   | Enter Hour    |
|          | Holiday Pay               | 1     | C              | 0     |       | Enter Hours   | Enter Hours   | Enter Hours   | Enter Hours   | Enter Hours   | Enter Hours   | Enter Hour    |
|          | Administrative Leave      | 1     | 0              | 0     |       | Enter Hours   | Enter Hours   | Enter Hours   | Enter Hours   | Enter Hours   | Enter Hours   | Enter Hour    |
|          | Military Leave            | 1     | C              | 0     |       | Enter Hours   | Enter Hours   | Enter Hours   | Enter Hours   | Enter Hours   | Enter Hours   | Enter Hour    |
|          | Jury Duty                 | 1     | C              | 0     |       | Enter Hours   | Enter Hours   | Enter Hours   | Enter Hours   | Enter Hours   | Enter Hours   | Enter Hour    |
|          | Unpaid Leave-Leave Report | 1     | C              | 0     |       | Enter Hours   | Enter Hours   | Enter Hours   | Enter Hours   | Enter Hours   | Enter Hours   | Enter Hour    |
|          | Family Medical Leave      | 1     | C              | 0     |       | Enter Hours   | Enter Hours   | Enter Hours   | Enter Hours   | Enter Hours   | Enter Hours   | Enter Hour    |
|          | Total Hours:              |       |                | 0     |       | 0             | ) C           | 0             | 0             | 0             | C             | ) (           |
|          | Total Units:              |       |                |       | 0     | 0             | 0 0           | 0             | 0             | 0             | C             | ) (           |

2. Enter the appropriate number of hours (enter zero to remove the hours).

#### A Possible Insufficient Leave Balance.

| Date                        |         | Monday, May 23, 2016 |          |      |                       |  |  |  |  |  |  |
|-----------------------------|---------|----------------------|----------|------|-----------------------|--|--|--|--|--|--|
| Earnings Code: Annual Leave |         |                      |          |      |                       |  |  |  |  |  |  |
| Shift                       | Time In |                      | Time Out |      | Total Hours           |  |  |  |  |  |  |
| 1                           | 08:00   | AM ¥                 | 12:00    | PM N | 4                     |  |  |  |  |  |  |
| 1                           | 01:00   | PM ¥                 | 05:00    | PM N | 4                     |  |  |  |  |  |  |
| 1                           |         | AM ¥                 |          | AM N | · 0                   |  |  |  |  |  |  |
| 1                           |         | AM ¥                 |          | AM N | <ul> <li>O</li> </ul> |  |  |  |  |  |  |
| 1                           |         | AM ¥                 |          | AM N | • 0                   |  |  |  |  |  |  |
|                             |         |                      |          |      | 8                     |  |  |  |  |  |  |
| Tim                         | e Sheet | Next Day             | 1        |      |                       |  |  |  |  |  |  |

| Time Sheet   | Next Day |      |        |  |
|--------------|----------|------|--------|--|
| Add New Line | Save     | Сору | Delete |  |

3. Click Save.

A Possible Insufficient Leave Balance. Date: Monday, May 23, 2016 Earnings Code: Annual Leave Shift Time In Time Out **Total Hours** 08:00 AM ∨ 12:00 PM 🗸 4 1 1 01:00 PM ∨ 05:00 PM 🗸 4 1 AM 🗸 AM 🗸 0 AM 🗸 0 1 AM 🗸 AM 🗸 AM 🗸 0 1 8 Time Sheet Next Day Add New Line Save Сору Delete

4. Click Timesheet button to return to timesheet.

## Leaving a Comment on Your Timesheet

You can leave a comment on your time sheet your supervisor will see when s/he opens it up for approval.

| Clock In | Earning                   | Shift | Default           | Total | Total  | Monday        |
|----------|---------------------------|-------|-------------------|-------|--------|---------------|
| or Out   |                           |       | Hours or Units    | Hours | Units  | May 23, 2016  |
| $\odot$  | Regular Hourly Pay        | 1     | 0                 | 0     |        | No Time Entry |
|          | Compensatory Leave Taken  | 1     | 0                 | 0     |        | Enter Hours   |
|          | Annual Leave              | 1     | 0                 | 0     |        | Enter Hours   |
|          | Sick Leave                | 1     | 0                 | 0     |        | Enter Hours   |
|          | Holiday Pay               | 1     | 0                 | 0     |        | Enter Hours   |
|          | Administrative Leave      | 1     | 0                 | 0     |        | Enter Hours   |
|          | Military Leave            | 1     | 0                 | 0     |        | Enter Hours   |
|          | Jury Duty                 | 1     | 0                 | 0     |        | Enter Hours   |
|          | Unpaid Leave-Leave Report | 1     | 0                 | 0     |        | Enter Hours   |
|          | Family Medical Leave      | 1     | 0                 | 0     |        | Enter Hours   |
|          | Total Hours:              |       | •                 | 0     |        | 0             |
|          | Total Units:              |       | 0                 | 0     |        |               |
| Position | Selection Comments Prev   | /iew  | Submit for Approv | al Re | estart | Next          |

1. Click the **Comments** button at the bottom of the time sheet page.

2. In the **Comments** box, type your message.

Enter time at intervals of 15 minutes in the 99:99 format. For example, 10:00, 10:15, 10:30, 10: Clock Time In or Clock Time Out. Be sure to enter a comment explaining the adjustment and p

Date: Tuesday, May 31, 2016

Earnings Code: Regular Hourly Pay

| Clock In |                   |                  |            |                        |                                                                |                          |  |  |  |  |
|----------|-------------------|------------------|------------|------------------------|----------------------------------------------------------------|--------------------------|--|--|--|--|
| Shift    | System<br>Time In | Clock<br>Time In |            | Clock Time<br>Adjusted | Comment                                                        | Date<br>and Time         |  |  |  |  |
| 1        |                   | 08:00            | 08:00 AM V |                        | enter accurate comnt<br>why you didn't enter<br>with the clock | Jun 02, 2016<br>07:39 AM |  |  |  |  |

3. Click the **Save** button.

Tuesday, May 31, 2016 Date: Earnings Code: Regular Hourly Pay Clock In Shift System Clock **Clock Time** Comment Date Time In Adjusted Time In and Time 07:23 AM 07:30 AM 🗸 1 time sheet corrections for training session set up @ 7:30. Total: Timesheet Previous Day Add New Line Delete Save

4. Click the **Previous Menu** button to return to your time sheet. **Note: Comments on your time sheet are only visible to you in Preview mode.**